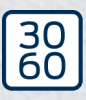

Simons≣Voss

# **RouterNode 2**

# Handbuch

05.03.2024

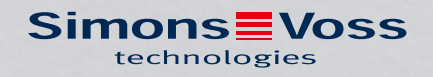

# Inhaltsverzeichnis

| 15. | Hilfe                          | und wei                              | itere Informationen                                                                                                    | 34                   |
|-----|--------------------------------|--------------------------------------|----------------------------------------------------------------------------------------------------|----------------------|
| 14. | Konf                           | ormitäts                             | serklärung                                                                                                    | 33                   |
|     | 13.1                           | Option<br>13.1.1<br>13.1.2<br>13.1.3 | ale externe Antenne<br>Elektrische Spezifikationen<br>Anschluss-Spezifikationen<br>Mechanische Spezifikationen und Abmessungen | 31<br>31<br>32<br>32 |
| 13. | Tech                           | nische [                             | Daten                                                                                                    | 29                   |
|     | 12.1                           | Zurück                               | setzen                                                                                                    |                      |
| 12. | Fehle                          | erbeheb                              | ung                                                                                                    | 27                   |
| 11. | -<br>Signalisierung            |                                      |                                                                                                    | 26                   |
| 10. | Wart                           | ung                                  |                                                                                                    | 25                   |
| 9.  | Browserschnittstelle           |                                      |                                                                                                    | 20                   |
|     | 8.2                            | Router                               | Node 2 im WaveNet-Manager                                                                                                    | 19                   |
| 0.  | 8.1                            | IP-Eins                              | stellungen                                                                                                    |                      |
| 8.  | Inbet                          | riebnah                              | me                                                                                                    |                      |
| /.  | 7.1                            | <br>Antenr                           | าย                                                                                                    | 13<br>16             |
| 7   | U.I                            |                                      |                                                                                                    |                      |
| 6.  | Ansc                           | hlüsse                               |                                                                                                    | 10                   |
| _   | 5.1                            | Zubeh                                | ör                                                                                                    |                      |
| 5.  | Liefe                          | rumfang                              | g                                                                                                    | 9                    |
| 4.  | Bede                           | utung d                              | ler Textformatierung                                                                                                    | 8                    |
| З.  | Prod                           | uktspez                              | ifische Sicherheitshinweise                                                                                                    | 7                    |
| 2.  | Allgemeine Sicherheitshinweise |                                      |                                                                                                    | 4                    |
| 1.  | Allgemein                      |                                      |                                                                                                    |                      |

# 1. Allgemein

Der RouterNode 2 unterstützt die WaveNet-Vernetzung auf 868 MHz. Damit kontrollieren Sie Ihre Komponenten des Systems 3060 drahtlos und zentral:

- Programmieren Sie aus der Ferne. Sie müssen nicht mehr lokal zur Schließung gehen, sondern können die Änderungen an den Komponenten über das WaveNet direkt programmieren.
- Lesen Sie aus der Ferne die Zutrittslisten aus. Wenn Sie viele Schließungen mit Zutrittsprotokoll haben, dann sparen Sie viel zeit, indem Sie zentral alle Schließungen auslesen können.
- Führen Sie Notöffnungen durch. Gestatten Sie Benutzern den Zutritt, ohne die jeweilige Schließung aufsuchen zu müssen.

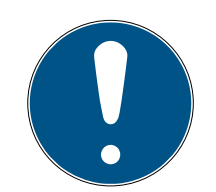

## HINWEIS

#### Kompatibilität zum System 3060

Das Gerät wird mit anderer Firmware auch in anderen Produktfamilien verwendet. Sie können das Gerät mit dieser Firmware (=RouterNode 2) nur im System 3060 verwenden.

- E Prüfen Sie die Artikelnummer.
- ➡ Wenn die Artikelnummer WNM.RN2.XX lautet, dann handelt es sich um einen RouterNode 2.

# 2. Allgemeine Sicherheitshinweise

#### Signalwort: Mögliche unmittelbare Auswirkungen bei Nichtbeachtung

WARNUNG: Tod oder schwere Verletzung (möglich, aber unwahrscheinlich) VORSICHT: Leichte Verletzung ACHTUNG: Sachschäden oder Fehlfunktionen

HINWEIS: Geringe oder keine

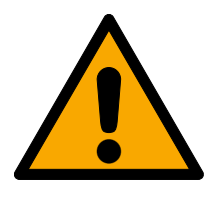

# WARNUNG

## Versperrter Zugang

Durch fehlerhaft montierte und/oder programmierte Komponenten kann der Zutritt durch eine Tür versperrt bleiben. Für Folgen eines versperrten Zutritts wie Zugang zu verletzten oder gefährdeten Personen, Sachschäden oder anderen Schäden haftet die SimonsVoss Technologies GmbH nicht!

## Versperrter Zugang durch Manipulation des Produkts

Wenn Sie das Produkt eigenmächtig verändern, dann können Fehlfunktionen auftreten und der Zugang durch eine Tür versperrt werden.

 Verändern Sie das Produkt nur bei Bedarf und nur in der Dokumentation beschriebenen Art und Weise.

## ACHTUNG

## Beschädigung durch elektrostatische Entladung (ESD) bei geöffnetem Gehäuse

Dieses Produkt enthält elektronische Bauteile, die durch elektrostatische Entladungen beschädigt werden können.

- 1. Verwenden Sie ESD-gerechte Arbeitsmaterialien (z.B. Erdungsarmband).
- 2. Erden Sie sich vor Arbeiten, bei denen Sie mit der Elektronik in Kontakt kommen könnten. Fassen Sie dazu geerdete metallische Oberflächen an (z.B, Türzargen, Wasserrohre oder Heizungsventile).

## Beschädigung durch Öle, Fette, Farben und Säuren

Dieses Produkt enthält elektronische und/oder mechanische Bauteile, die durch Flüssigkeiten aller Art beschädigt werden können.

Halten Sie Öle, Fette, Farben und Säuren vom Produkt fern.

## Beschädigung durch aggressive Reinigungsmittel

Die Oberfläche dieses Produkts kann durch ungeeignete Reinigungsmittel beschädigt werden.

 Verwenden Sie ausschließlich Reinigungsmittel, die f
ür Kunststoff- bzw. Metalloberfl
ächen geeignet sind.

#### Beschädigung durch mechanische Einwirkung

Dieses Produkt enthält elektronische Bauteile, die durch mechanische Einwirkung aller Art beschädigt werden können.

- 1. Vermeiden Sie das Anfassen der Elektronik.
- 2. Vermeiden Sie sonstige mechanische Einwirkungen auf die Elektronik.

#### Beschädigung durch Überstrom oder Überspannung

Dieses Produkt enthält elektronische Bauteile, die durch zu hohen Strom oder zu hohe Spannung beschädigt werden können.

Uberschreiten Sie die maximal zulässigen Spannungen und/oder Ströme nicht.

#### Störung des Betriebs durch Funkstörung

Dieses Produkt kann unter Umständen durch elektromagnetische oder magnetische Störungen beeinflusst werden.

 Montieren bzw. platzieren Sie das Produkt nicht unmittelbar neben Geräten, die elektromagnetische oder magnetische Störungen verursachen können (Schaltnetzteile!).

#### Störung der Kommunikation durch metallische Oberflächen

Dieses Produkt kommuniziert drahtlos. Metallische Oberflächen können die Reichweite des Produkts erheblich reduzieren.

 Montieren bzw. platzieren Sie das Produkt nicht auf oder in der N\u00e4he von metallischen Oberfl\u00e4chen.

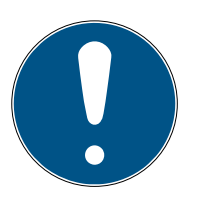

## HINWEIS

#### Bestimmungsgemäßer Gebrauch

SimonsVoss-Produkte sind ausschließlich für das Öffnen und Schließen von Türen und vergleichbaren Gegenständen bestimmt.

Verwenden Sie SimonsVoss-Produkte nicht für andere Zwecke.

#### Qualifikationen erforderlich

Die Installation und Inbetriebnahme setzt Fachkenntnisse voraus.

II Nur geschultes Fachpersonal darf das Produkt installieren und in Betrieb nehmen.

#### Fehlerhafte Montage

Für Beschädigungen der Türen oder der Komponenten durch fehlerhafte Montage haftet die SimonsVoss Technologies GmbH nicht.

Änderungen bzw. technische Weiterentwicklungen können nicht ausgeschlossen und ohne Ankündigung umgesetzt werden.

Die deutsche Sprachfassung ist die Originalbetriebsanleitung. Andere Sprachen (Abfassung in der Vertragssprache) sind Übersetzungen der Originalbetriebsanleitung.

# RouterNode 2 (Handbuch)

Lesen Sie alle Anweisungen zur Installation, zum Einbau und zur Inbetriebnahme und befolgen Sie diese. Geben Sie diese Anweisungen und jegliche Anweisungen zur Wartung an den Benutzer weiter.

# 3. Produktspezifische Sicherheitshinweise

| Ľ | <u> </u> | 7 |  |
|---|----------|---|--|

## VORSICHT

#### Verbrennungsgefahr durch heiße Platine

Wenn Sie das Gerät mit Power-over-Ethernet (PoE) versorgen, dann kann die Platine sehr heiß sein.

Lassen Sie das Gerät abkühlen, bevor Sie das Gehäuse öffnen.

#### Stromschlaggefahr durch angeschlossene Stromversorgung

Das Gerät ist im Betriebszustand mit Spannung versorgt. Wenn Sie das Gehäuse öffnen und stromführende Teile berühren, können Sie einen Stromschlag bekommen.

- 1. Wenn die Stromversorgung angeschlossen ist, dann öffnen Sie das Gehäuse nicht.
- 2. Trennen Sie die Stromversorgung (bzw. ziehen Sie das Netzwerkkabel), bevor Sie das Gehäuse öffnen.

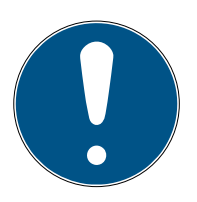

## HINWEIS

#### Unbefugter Zugriff mit Standard-Zugangsdaten

- Ändern Sie das frei einsehbare Webserver-Standardpasswort. Unbefugte können zwar keinen Zutritt erlangen, aber die Konfiguration ändern. In diesem Fall erreichen Sie das Gerät nicht mehr und müssen es zurücksetzen.
- 2. Verwenden Sie keine Leerzeichen am Anfang oder am Ende (werden von manchen Browsern nicht übertragen).

#### Weitere Dokumentation

Sie finden weitere Dokumentation zu SimonsVoss-Produkten auf der SimonsVoss-Seite (htt-ps://www.simons-voss.com/de/downloads/dokumente.html).

# 4. Bedeutung der Textformatierung

Diese Dokumentation verwendet Textformatierung und Gestaltungselemente, um das Verständnis zu erleichtern. Die Tabelle erklärt die Bedeutung möglicher Textformatierungen:

| Beispiel   | Schaltfläche                                          |  |
|------------|-------------------------------------------------------|--|
| ✓ Beispiel | Checkbox                                              |  |
| 🗖 Beispiel |                                                       |  |
| ● Beispiel | Option                                                |  |
| [Beispiel] | Registerkarte/Tab                                     |  |
| "Beispiel" | Name eines angezeigten Fensters                       |  |
| Beispiel   | Obere Programmleiste                                  |  |
| Beispiel   | Eintrag in der ausgeklappten oberen<br>Programmleiste |  |
| Beispiel   | Kontexmenü-Eintrag                                    |  |
| ▼ Beispiel | Name eines Dropdown-Menüs                             |  |
| "Beispiel" | Auswahlmöglichkeit in einem Drop-<br>down-Menü        |  |
| "Beispiel" | Bereich                                               |  |
| Beispiel   | Feld                                                  |  |
| Beispiel   | Name eines (Windows-)Dienstes                         |  |
| Beispiel   | Befehle (z.B. Windows-CMD-Befeh-<br>le)               |  |
| Beispiel   | Datenbank-Eintrag                                     |  |
| [Beispiel] | MobileKey-Typauswahl                                  |  |

# 5. Lieferumfang

- RouterNode 2: Deckel, Bodenplatte mit Platine und drei vormontierten Zugentlastungen
- Abziehbarer Aufkleber mit Chip-ID
- Kurzanleitung

#### 5.1 Zubehör

Mit optional erhältlichem Zubehör können Sie Ihr Gerät an unterschiedliche Einsatzzwecke anpassen.

| Bestellnummer   | Name                                      | Zweck                                                                                                    |
|-----------------|-------------------------------------------|----------------------------------------------------------------------------------------------------|
| ANTENNA.EXT.868 | Externe Antenne                           | Sie können die externe<br>Antenne wird mit dem<br>MCX-Anschluss der<br>Platine verbinden und<br>den Empfang verbes-<br>sern (siehe <i>Antenne</i><br>[▶ 16]). |
| POWER.SUPPLY.2  | Netzteil (12 V <sub>DC</sub> ,<br>500 mA) | Sie können mit diesem<br>Netzteil Ihr Gerät ver-<br>sorgen.                                                                                                   |

# RouterNode 2 (Handbuch)

# 6. Anschlüsse

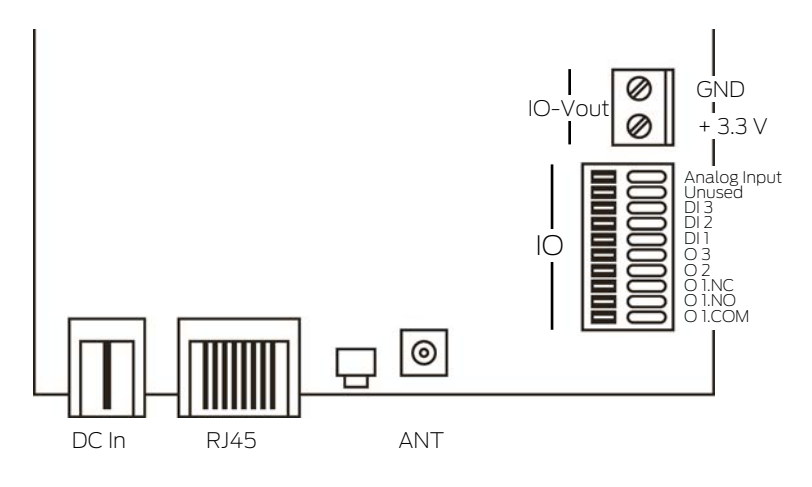

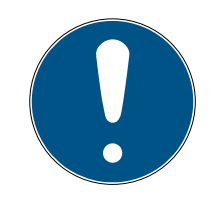

## HINWEIS

#### IO-Connector nur für RouterNode 2

Sie können die Anschlüsse des IO-Connectors nur am RouterNode 2 nutzen.

| Anschluss           | Bedeutung          |                                                                     |
|---------------------|--------------------|---------------------------------------------------------------------|
| DC In               | Rundstecker        | Stromversorgung mit<br>Rundsteckverbinder                           |
|                     | Klemmblock: GND    | Hilfsspannungsausgang -<br>Masseverbindung                          |
| IU-V <sub>out</sub> | Klemmblock: +3,3 V | Hilfsspannungsausgang -<br>Pluspol                                  |
| RJ45                |                    | Netzwerkverbindung                                                  |
| ANT                 |                    | Anschluss für externe An-<br>tenne (siehe <i>Antenne</i><br>[▶ 16]) |

| Anschluss    | Bedeutung                                                                        |  |
|--------------|----------------------------------------------------------------------------------|--|
| Analog Input | Anschluss eines analogen Signals von 0 $V_{\text{DC}}$ bis 2,5 $V_{\text{DC}}.$  |  |
| Unused       | Nicht verwendet.                                                                 |  |
| DI 3         | Anschluss eines digitalen Signals von 0 $V_{\text{DC}}$ bis 3,3 $V_{\text{DC}}.$ |  |
| DI 2         | Anschluss eines digitalen Signals von 0 $V_{DC}$ bis 3,3 $V_{DC}$ .              |  |

# RouterNode 2 (Handbuch)

| Anschluss | Bedeutung                                                                                                    |  |
|-----------|----------------------------------------------------------------------------------------------------|--|
| DI 1      | Anschluss eines digitalen Signals von 0 $V_{\text{DC}}$ bis 3,3 $V_{\text{DC}}.$                                                                                    |  |
| O3        | Open-Drain-Ausgang (Details siehe <i>IO-Connector [• 11]</i> und <i>Technische Daten</i> [• 29]).                                                                   |  |
| O2        | Open-Drain-Ausgang (Details siehe <i>IO-Connector</i> [+ 11] und <i>Technische Daten</i> [+ 29]).                                                                   |  |
| O1.NC     | Potentialfreier Relaisausgang: Normally<br>Closed (NC). Dieser Ausgang ist im Ruhe-<br>zustand elektrisch mit dem Ausgang<br>01.COM verbunden.                      |  |
| 01.NO     | Potentialfreier Relaisausgang: Normally<br>Open (NO). Dieser Ausgang ist im ange-<br>zogenen Zustand elektrisch mit dem Aus-<br>gang 01.COM verbunden.              |  |
| O1.COM    | Potentialfreier Relaisausgang: Common<br>(COM). Dieser Ausgang ist je nach<br>Schaltzustand des Relais entweder mit<br>dem Ausgang 01.NC oder 01.NO verbun-<br>den. |  |

## 6.1 IO-Connector

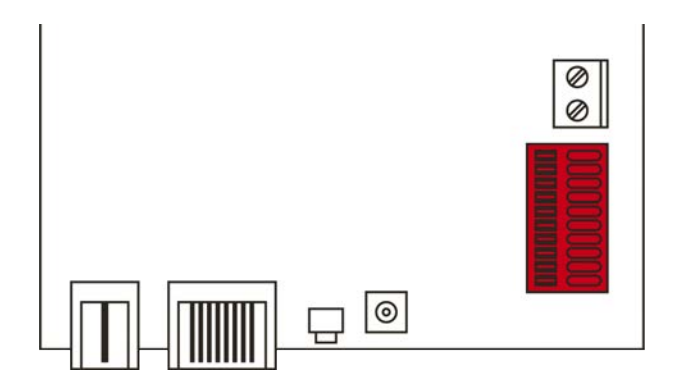

Der IO-Connector ermöglicht Ihnen die Kommunikation mit externen Geräten. Drücken Sie die Federkraftklemme mit einem Schraubenzieher nach unten, um Kabel anzuschließen oder zu entfernen. Details und Anwendungsbeispiele zur Beschaltung des IO-Connectors finden Sie im RouterNode-2-Handbuch.

#### Auswertung digitaler Signale

Änderungen des Spannungspegels werden als Signal erkannt. Sie können Signale zwischen O V<sub>DC</sub> und +3,3 V<sub>DC</sub> auswerten. Signale von O V<sub>DC</sub> bis +0,8 V<sub>DC</sub> werden als *Low* erkannt, während Signale von +2,0 V<sub>DC</sub> bis +3,3 V<sub>DC</sub> als *High* erkannt werden. Sie können in der LSM auf Signale reagieren und Aktionen auslösen.

#### Auswertung eines analogen Signals

Der RouterNode 2 digitalisiert den Spannungspegel und vergleicht die Werte mit einem Schwellwert. Diesen Schwellwert können Sie im WaveNet-Manager konfigurieren und ein analoges Ereignis auslösen. In der Ereignisverwaltung der LSM legen Sie fest, wie auf das Eintreten dieses Ereignisses reagiert werden soll.

#### Verwendung des Relais

Das Relais bietet zwei potentialfreie Ausgänge und einen gemeinsamen Masseanschluss. Sie können mit dem Relais externe Geräte steuern.

#### Verwendung der Open-Drain-Ausgänge

Die Open-Drain-Ausgänge stellen im geschalteten Zustand eine elektrische Verbindung zum Massepotential des RouterNode 2 her.

# 7. Montage

Das Gerät kann horizontal und vertikal montiert werden. Sie können die horizontale Montage einfach und sicher mit den integrierten Befestigungslöchern durchführen. Beachten Sie die Abstrahlcharakteristik der internen Antenne (siehe *Antenne* [ > 16]) und richten Sie das Gerät passend aus.

## ACHTUNG

#### Beeinträchtigung des Empfangs durch Störquellen

Dieses Gerät kommuniziert kabellos. Kabellose Kommunikation kann durch Metalloberflächen und Störquellen beeinträchtigt werden oder ausfallen.

- 1. Montieren Sie das Gerät nicht auf Metalloberflächen.
- 2. Halten Sie das Gerät von elektrischen und magnetischen Störquellen fern.

## Unbefugter Zugriff

Wenn die elektrischen Kontakte im Gerät durch Unbefugte kurzgeschlossen werden, dann kann es zu unerwünschten Reaktionen kommen.

Hontieren Sie das Gerät in einer Umgebung, die vor unbefugtem Zugriff geschützt ist.

## Funktionsstörungen durch Witterung

Dieses Gerät ist nicht gegen Spritzwasser und andere Witterungseinflüsse geschützt.

- Hontieren Sie das Gerät in einer Umgebung, die vor Witterungseinflüssen geschützt ist.
  - 1. Drücken Sie den Gehäusedeckel wie gezeigt ein und nehmen Sie den Deckel ab.

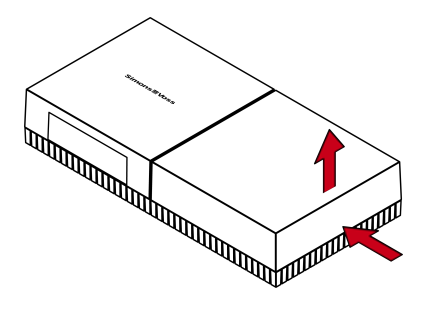

2. Halten Sie die Bodenplatte an die gewünschte Stelle und zeichnen Sie die Bohrlöcher an.

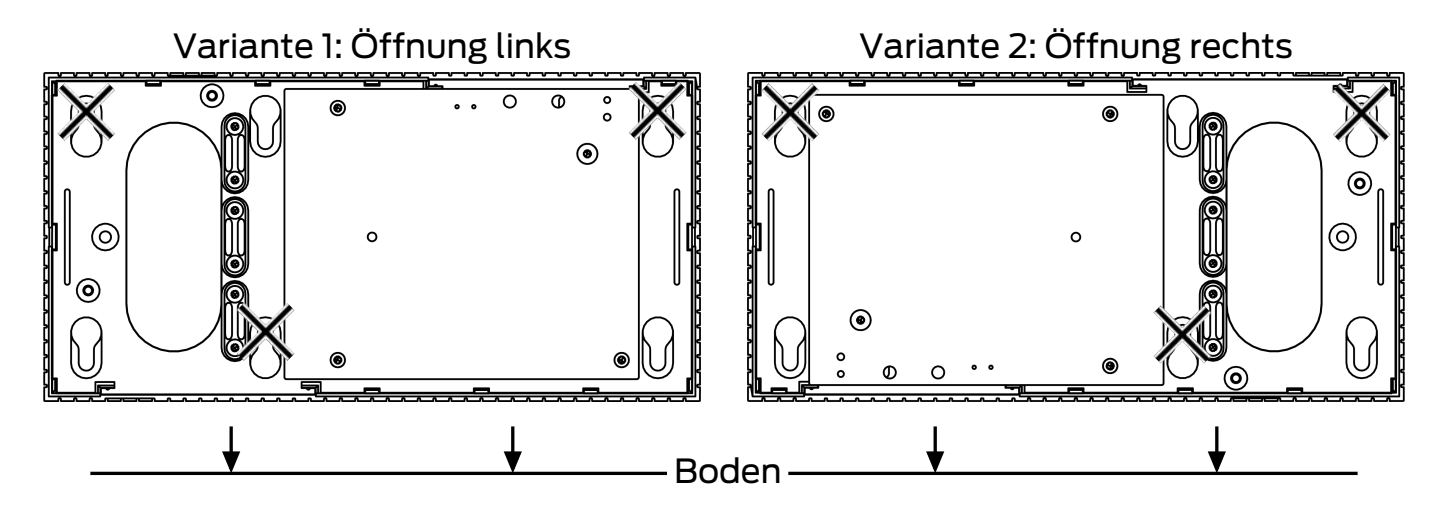

- 3. Bohren Sie mit einem geeigneten Bohrer die benötigten Löcher.
- 4. Verwenden Sie geeignetes Befestigungsmaterial und schrauben Sie die Schrauben für die Bodenplatte hinein.
- 5. Setzen Sie die Bodenplatte so auf, dass die Schraubenköpfe durch die Aussparungen geführt werden.

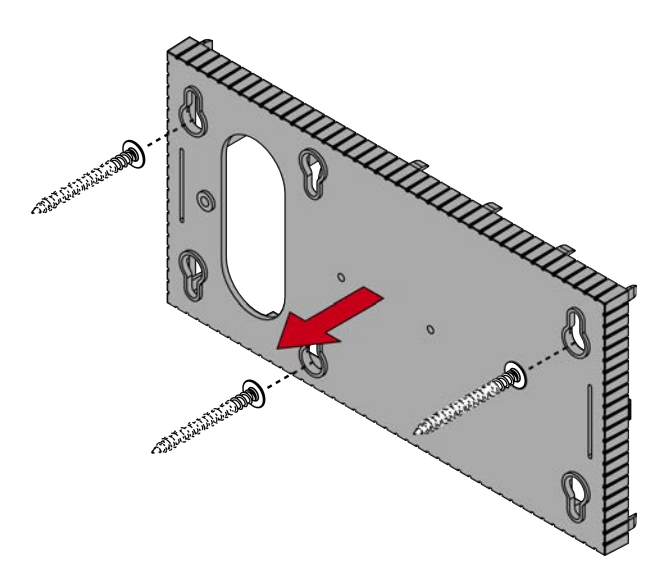

6. Verschieben Sie die Bodenplatte so, dass die Schraubenköpfe über die Nuten geschoben werden.

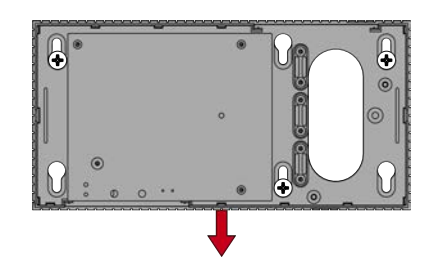

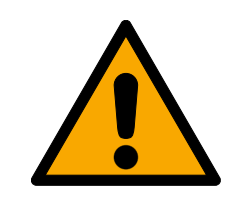

## VORSICHT

#### Zusätzliche Fixierung bei Deckenmontage

Das Gerät kann von der Decke herunterfallen.

- Ziehen Sie die Schrauben nach dem Aufschieben der Bodenplatte fest.
- 7. Stecken Sie den Deckel wieder auf die Bodenplatte.
- → Montage abgeschlossen.

#### Leitungszuführung

Sie können die Leitungen sowohl auf (Aufputz) als auch unter dem Putz (Unterputz) verlegen.

- Wenn Sie die Leitungen unter dem Putz verlegen, dann nutzen Sie die in der Bodenplatte integrierte Öffnung.
- Wenn Sie die Leitungen auf dem Putz verlegen, dann müssen Sie das Gehäuse modifizieren.
- ✓ Stromversorgung getrennt.
- 1. Drücken Sie den gerippten Bereich seitlich nach innen und nehmen Sie den Gehäusedeckel ab.

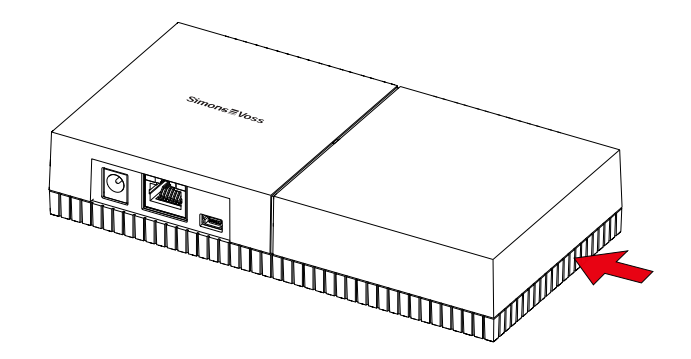

- 2. Prüfen Sie die benötigte Breite der Gehäuseöffnung. Die Höhe der Öffnung beträgt ca. 7 mm. Jeder entfernte Steg verbreitert die Öffnung um 4 mm.
- 3. Wählen Sie eine Stelle, an der Sie die Stege entfernen.

#### ACHTUNG

#### Mangelnde Passgenauigkeit durch entfernte Clips

Der Gehäusedeckel wird durch Clips auf den Stegen positioniert und gehalten. Wenn Sie diese Clips absägen oder abbrechen, wird der Gehäusedeckel an dieser Stelle nicht mehr gehalten.

- 1. Entfernen Sie keine Stege, über denen sich ein Clip befindet.
- 2. Beschädigen Sie während des Sägens keine Clips.

- 4. Sägen Sie die Stege mit einer geeigneten Säge an beiden Enden der gewünschten Öffnung bis zur Bodenplatte durch.
- 5. Biegen Sie die Stege im Bereich der gewünschten Öffnung hin und her, bis die Stege abbrechen.
- → Gehäuse ist für Aufputzmontage vorbereitet.

## 7.1 Antenne

Die interne Antenne strahlt wie abgebildet ab. Die Sende- und Empfangsleistung ist also je nach Richtung unterschiedlich und wird möglicherweise durch die Umgebung beeinflusst (Störquellen und/oder metallische Oberflächen).

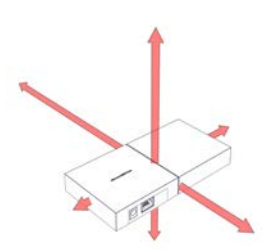

**Externe Antenne** 

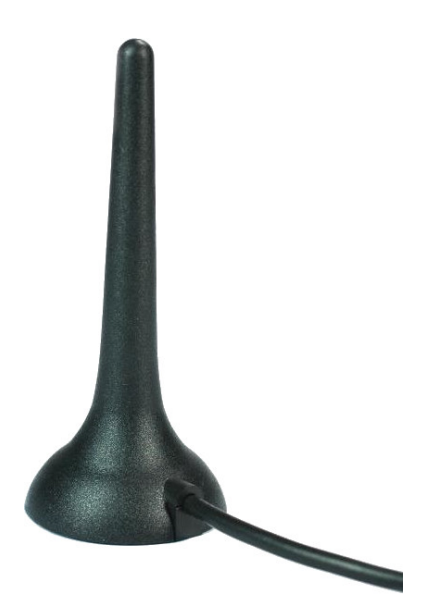

Setzen Sie die externe Antenne ein, wenn eines der folgenden Probleme auftritt.

- Sende- und Empfangsverhalten nicht stabil
- 🗜 Reichweite zu gering
- Senden und Empfangen im Außenbereich (LockNodes im Außenbereich vorhanden)

Die externe Antenne ist für den Außeneinsatz geeignet. Damit können Sie das Gerät im geschützten Bereich platzieren, während die Antenne sich im Außenbereich befindet.

Im Lieferumfang der externen Antenne befindet sich:

- integrierter Magnetfuß
- Wandbefestigungsmaterial
- 👪 Dübel und Schrauben

Sie müssen nach dem Anschluss der externen Antenne keine Einstellungen verändern. Wenn die externe Antenne angeschlossen ist, dann sendet das Gerät über die interne und die externe Antenne (die interne Antenne wird durch den Anschluss der externen Antenne nicht deaktiviert).

- ✓ Stromversorgung getrennt.
- 1. Öffnen Sie das Gehäuse.
- 2. Suchen Sie die Anschlussbuchse auf der Platine.

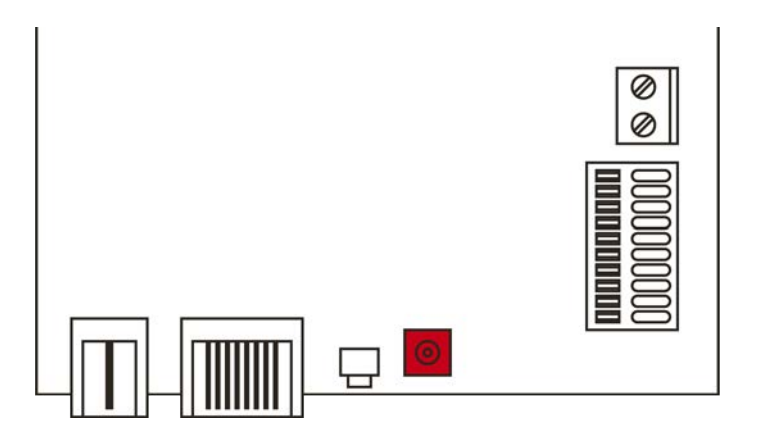

- 3. Schließen Sie die externe Antenne an der Anschlussbuchse an.
  - → Externe Antenne ist angeschlossen.
- 4. Schließen Sie das Gehäuse wieder.
- └→ Gerät sendet über interne und externe Antenne.

# 8. Inbetriebnahme

- 1. Montieren Sie das Gerät (siehe *Montage* [\* 13]).
- 2. Versorgen Sie das Gerät mit Spannung.

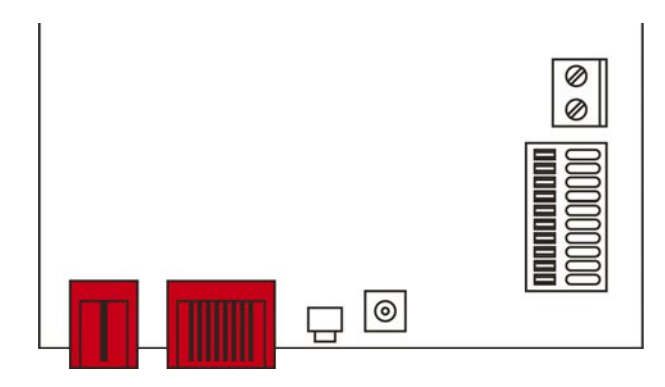

- 3. Verbinden Sie das Gerät mit Ihrem Netzwerk.
- 4. Ermitteln Sie mit dem OAM-Tool die IP-Adresse Ihres Geräts im Netzwerk (siehe OAM-Tool-Handbuch).
- 5. Verknüpfen Sie das Gerät mit Ihrem System (siehe *RouterNode 2 im WaveNet-Manager* [▶ 19] sowie das WaveNet-Handbuch).
- Gerät ist in Betrieb genommen und blinkt langsam grün (siehe Signalisierung [▶ 26]).

#### 8.1 IP-Einstellungen

Ihr Gerät kann über eine IP-Adresse im Netzwerk angesprochen werden. Sie haben zwei Möglichkeiten, um Ihr Gerät im Netzwerk einzubinden:

- Automatische Vergabe einer IP-Adresse durch einen DHCP-Server im Netzwerk: Wenn Sie nichts anderes einstellen, wird Ihrem Gerät von einem DHCP-Server automatisch eine IP-Adresse zugewiesen. Sie können diese IP-Adresse später manuell ändern. Wenn Sie die IP-Adresse nicht kennen, dann können Sie die IP-Adresse mit dem OAM-Tool ermitteln.
- Manuelle Vergabe einer IP-Adresse: Sie vergeben die IP-Adresse manuell.

Sie können die IP-Einstellungen im WaveNet-Manager verändern.

Wenn Sie die Netzwerkeinstellungen in Ihrem Gerät zurücksetzen (siehe *Zurücksetzen [• 27]*), dann wird die Standard-IP-Adresse nur bei manueller Vergabe wiederhergestellt. Wenn die IP-Adresse dagegen durch einen DHCP-Server zugewiesen wurde, dann wird die IP-Adresse durch den DHCP-Server unmittelbar nach dem Zurücksetzen wieder zugewiesen.

### 8.2 RouterNode 2 im WaveNet-Manager

- ✓ LSM geöffnet.
- ✓ RouterNode 2 mit Strom versorgt.
- ✓ RouterNode 2 mit Netzwerk verbunden.
- ✓ IP-Adresse bekannt/DHCP-Server verfügbar.
- Wählen Sie über | Netzwerk | den Eintrag WaveNet-Manager aus.
   → Fenster "WaveNet-Manager starten" öffnet sich.
- 2. Klicken Sie auf die Schaltfläche Starten.
- 3. Geben Sie ggfs. Ihr Passwort ein.
- 4. Klicken Sie mit der rechten Maustaste auf Ihr WaveNet.
  - → Fenster "Administration" öffnet sich.
- 5. Wählen Sie die Option 💿 Hinzufügen: IP oder USB Router aus.
- 6. Klicken Sie auf die Schaltfläche OK.
  - → Fenster "Hinzufügen: IP oder USB Router" öffnet sich.
- 7. Wählen Sie die Option 💿 IP-Adresse aus.
  - └→ Eingabenmaske für IP-Adresse öffnet sich.
- 8. Geben Sie die IP-Adresse, die Sie zuvor mit dem OAM-Tool ermittelt haben, ein.
- 9. Klicken Sie auf die Schaltfläche OK.
  - → Fenster "Netzwerk Optionen" öffnet sich.
- 10. Klicken Sie auf die Schaltfläche Ja.
- → RouterNode 2 ist in der WaveNet-Topologie importiert.

Sie können anschließend Ihr WaveNet mit WaveNet-fähigen Schließungen erweitern und die WaveNet-Topologie importieren. Weitere Informationen finden Sie in den Handbüchern zum WaveNet und zum WaveNet-Manager.

## 9. Browserschnittstelle

Sie können für RouterNodes, GatewayNodes und SmartBridges mit Ethernet-Schnittstelle über den Browser unter anderem einstellen:

- Anderungen über das OAM-Tool erlauben
- Basswort für die Weboberfläche
- IP-Adresse/DHCP-Betrieb
- SNMP-Port öffnen und schließen

#### Aufruf

Sie erhalten das Gerät mit folgender werkseitiger Konfiguration:

| IP-Adresse    | 192.168.100.100 (falls kein DHCP-<br>Server gefunden wird) |  |
|---------------|------------------------------------------------------------|--|
| Subnetz-Maske | 255.255.0.0                                                |  |
| Benutzername  | SimonsVoss                                                 |  |
| Passwort      | SimonsVoss                                                 |  |

Der Ablauf ist für RouterNodes beschrieben. Verfahren Sie für SmartIntego-GatewayNodes und MobileKey-SmartBridges ebenso.

Ändern Sie nach dem ersten Aufruf das Standardpasswort.

- ✓ IP des RouterNodes bekannt (siehe IP-Adresse ermitteln und einstellen).
- Browser geöffnet.
- Zugangsdaten zur Browserschnittstelle (Name und Passwort ) bekannt.
- 1. Geben Sie in das Adressfeld Ihres Browsers die IP-Adresse ein.

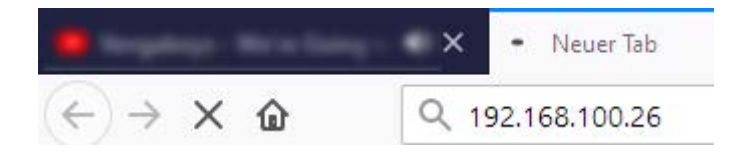

- 2. Bestätigen Sie die Eingabe mit der Enter-Taste.
  - → Fenster "Authentifizierung erforderlich" öffnet sich.

| Authentifizierung erforderlich |                                                                                                    |  |  |
|--------------------------------|----------------------------------------------------------------------------------------------------|--|--|
| ?                              | http://192.168.100.26 verlangt einen Benutzernamen und ein Passwort. Ausgabe der Website:<br>"protected area" |  |  |
| Benutzername:                  |                                                                                                    |  |  |
| Passwort:                      |                                                                                                    |  |  |
|                                | OK Abbrechen                                                                                                  |  |  |

- 3. Geben Sie die Zugangsdaten ein.
- 4. Klicken Sie auf die Schaltfläche OK .
- └→ Systemübersicht der Browserschnittstelle ist sichtbar.

ÜBERSICHT WAVENET VERBINDUNG

# System Information: Übersicht

```
Version:
```

Netzw

| Firmware          | Version: | 40.11.00          |  |  |
|-------------------|----------|-------------------|--|--|
| erkkonfiguration: |          |                   |  |  |
| MAC Adre          | sse:     | 94:50:89:00:36:44 |  |  |
| Host Name         | e:       | SV_003644         |  |  |
| DHCP:             |          | Ein               |  |  |
| IP-Adress         | e:       | 192.168.100.26    |  |  |
| Subnetzm          | aske:    | 255.255.255.0     |  |  |
| Gateway:          |          | 192.168.100.1     |  |  |
| DNS-Serve         | er1:     | 192.168.100.1     |  |  |
| DNS-Serve         | er2:     | 0.0.0.0           |  |  |
| SV Port:          |          | 2101              |  |  |
| SV SecPor         | -t-      | 2153              |  |  |

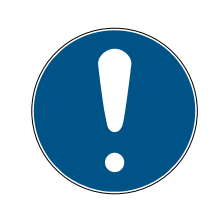

#### HINWEIS

Weboberfläche ab Firmware 40.12 nicht mehr mit Standardpasswort nutzbar

Ab Firmwareversion 40.12 bleibt die Browserschnittstelle solange gesperrt, bis das Standardpasswort geändert wurde.

- # Ändern Sie das Standardpasswort.
- Browserschnittstelle wird entsperrt und Einstellungen können geändert werden.

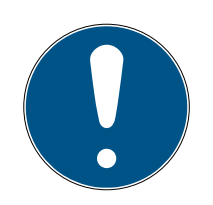

## HINWEIS

#### Unbefugter Zugriff mit Standard-Zugangsdaten

- Ändern Sie das frei einsehbare Webserver-Standardpasswort. Unbefugte können zwar keinen Zutritt erlangen, aber die Konfiguration ändern. In diesem Fall erreichen Sie das Gerät nicht mehr und müssen es zurücksetzen.
- 2. Verwenden Sie keine Leerzeichen am Anfang oder am Ende (werden von manchen Browsern nicht übertragen).

#### Änderung der IP-Adresse über das OAM-Tool sperren/erlauben

Solange Sie die ▼ OAM-Tool erlauben nicht erlauben, können Sie auch keine Updates über das OAM-Tool einspielen.

- ✓ Browserschnittstelle geöffnet.
- 1. Öffnen Sie über | KONFIGURATION | die Registerkarte [PORT].
  - Sie sehen die Übersicht der TCP-Port-Einstellungen des RouterNode
     2.

NETZWERK PORT ETHERNET SCHNITTSTELLE WAVENET

# Konfiguration: Port-Einstellungen ändern

#### TCP-Port Einstellungen:

| SV Port:                | 2101  |
|-------------------------|-------|
| SV SecPort:             | 2153  |
| SV Zeitabschaltung [s]: | 30    |
| HTTP:                   | Ein 🗸 |
| Telnet:                 | Aus ~ |
| OAM-Tool erlauben:      | Ja 🗸  |

Speichern

- Wählen Sie im Dropdown-Menü ▼ OAM-Tool erlauben den Eintrag "Ja" (Änderung der IP durch OAM-Tool erlauben) bzw. "Nein" (Änderung der IP durch OAM-Tool sperren) aus.
- 3. Klicken Sie auf die Schaltfläche Save.
- → Änderung der IP-Adresse über das OAM-Tool ist gesperrt/erlaubt.

#### Passwort ändern

Einige Browser übertragen keine Leerzeichen, die am Anfang des Passworts stehen. Beginnen Sie das Passwort deshalb nicht mit Leerzeichen.

- ✓ Browserschnittstelle geöffnet.
- 1. Öffnen Sie über | ADMINISTRATION | die Registerkarte [PASSWORT].

PAS SWORT ZERTIFIKATE WERKSEINSTELLUNG NEUSTART

# Administration: Passwort ändern

#### Neues Passwort:

| Neues Passwort:      |  |
|----------------------|--|
| Passwort bestätigen: |  |
| Passwort speichern   |  |

- 2. Geben Sie Ihr neues Passwort ein.
- 3. Wiederholen Sie Ihr neues Passwort.
- 4. Klicken Sie auf die Schaltfläche Passwort speichern.
- → Passwort ist geändert.

#### SNMP-Port schließen und öffnen

Der SNMP-Port ist ab Werk und nach jedem Zurücksetzen geöffnet. Nicht benötigte Ports sollten generell geschlossen werden. Wenn Sie den SNMP-Port schließen, dann findet das OAM-Tool den RouterNode 2 nicht mehr.

- ✓ Browserschnittstelle geöffnet.
- 1. Öffnen Sie über | KONFIGURATION | die Registerkarte [PORT].
  - Sie sehen die Übersicht der TCP-Port-Einstellungen des RouterNode
     2.

NETZWERK PORT ETHERNET SCHNITTSTELLE WAVENET

# Konfiguration: Port-Einstellungen ändern

#### TCP-Port Einstellungen:

| SV Port:                | 2101  |
|-------------------------|-------|
| SV SecPort:             | 2153  |
| SV Zeitabschaltung [s]: | 30    |
| HTTP:                   | Ein 🗸 |
| Teinet:                 | Aus ~ |
| OAM-Tool erlauben:      | Ja v  |

Speichern

2. Wählen Sie im Dropdown-Menü ▼ SNMP-Port den Eintrag "Ja" (SNMP-Port öffnen) bzw. "Nein" (SNMP-Port schließen) aus.

- 3. Klicken Sie auf die Schaltfläche Save.
- → SNMP-Port ist geöffnet bzw. geschlossen.

# 10. Wartung

Das Gerät selbst ist wartungsfrei. Allerdings ist die Performance von Funknetzwerken immer abhängig von Umgebungseinflüssen. Diese Einflüsse können sich ändern und die Performance Ihres Funknetzwerks beeinflussen. Überprüfen Sie deshalb in regelmäßigen Abständen die Netzwerkkonfiguration und die Performance Ihres Funknetzwerks.

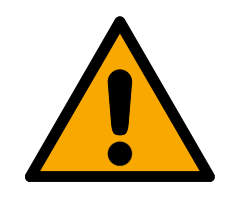

# VORSICHT

#### Ausfall des Netzwerks in kritischen Situationen

Mit dem System 3060 und WaveNet können Sie Notfallfunktionen wie Amokschutz realisieren. Diese Notfallfunktionen sind kritisch.

- 1. Testen Sie Schließanlagen, in denen kritische Notfallfunktionen realisiert sind, mindestens einmal im Monat.
- 2. Beachten Sie ggfs. weitere Normen und Verordnungen, nach welchen Ihre Anlage betrieben wird.

# 11. Signalisierung

| Signal                     | Bedeutung                                    |
|----------------------------|----------------------------------------------|
| Grünes Blinken (~1,5 Hz)   | Konfiguriert und betriebsbereit.             |
| Grünes Blinken (~0,3 Hz)   | Nicht konfiguriert, aber betriebsbe-<br>reit |
| Rotes Blinken (kurzzeitig) | Neustart                                     |
| Grünes Flackern            | Datenübertragung                             |

# 12. Fehlerbehebung

Wenn im Betrieb Probleme auftreten, dann können Sie diese möglicherweise selbst beheben:

- 1. Prüfen Sie die Stromversorgung der betroffenen Geräte.
- 2. Prüfen Sie die Netzwerkverbindung.
- 3. Prüfen Sie die vergebenen Berechtigungen.

## 12.1 Zurücksetzen

Wenn Probleme auftreten sollten oder Sie das Gerät in den Ausgangszustand zurücksetzen wollen, dann können Sie das Gerät mit dem Resettaster zurücksetzen.

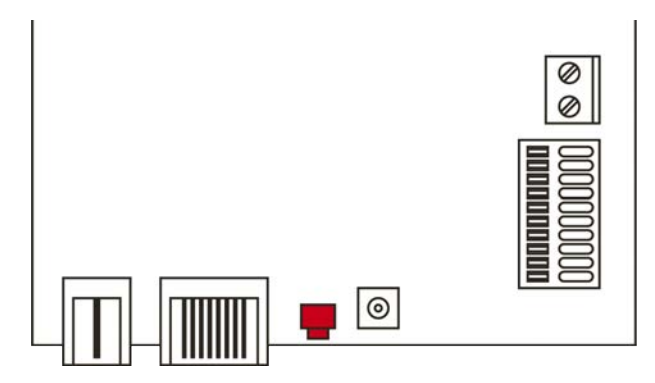

Unterscheiden Sie dabei zwischen:

- WaveNet-Konfiguration zurücksetzen: Sie setzen alle WaveNet-Einstellungen zurück.
- Netzwerkkonfiguration zurücksetzen: Sie setzen alle Netzwerkeinstellungen zurück (IP-Adresse, DHCP-Einstellungen, Hostname).

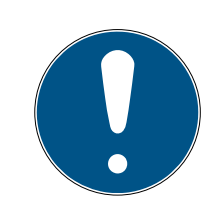

## HINWEIS

#### Wiederherstellung der IP-Adresse

Wenn die IP-Adresse durch einen DHCP-Server vergeben wird (Standardeinstellung), dann weist der DHCP-Server je nach Einstellung sofort nach dem Zurücksetzen die IP-Adresse wieder zu.

## WaveNet-Konfiguration zurücksetzen

- 1. Trennen Sie die Stromversorgung (Rundstecker bzw. Netzwerkkabel bei PoE).
- 2. Warten Sie 20 Sekunden.
- 3. Drücken und halten Sie den Resettaster.
- 4. Schließen Sie die Stromversorgung wieder an (Rundstecker bzw. Netzwerkkabel bei PoE).

- 5. Lassen Sie den Resetknopf nach einer Sekunde los.
  - → Gerät blinkt wieder grün (siehe *Signalisierung* [> 26]).
- → WaveNet-Konfiguration zurückgesetzt.

#### Netzwerkkonfiguration zurücksetzen

- 1. Trennen Sie die Stromversorgung (Rundstecker bzw. Netzwerkkabel bei PoE).
- 2. Warten Sie 20 Sekunden.
- 3. Drücken und halten Sie den Resettaster.
- 4. Schließen Sie die Stromversorgung wieder an (Rundstecker bzw. Netzwerkkabel bei PoE).
- 5. Lassen Sie den Resetknopf nach fünf Sekunden los.
  - → Gerät blinkt wieder grün (siehe *Signalisierung* [ > 26]).
- → Netzwerkkonfiguration zurückgesetzt.

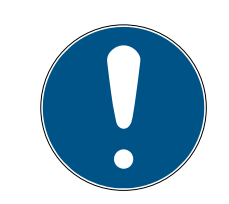

#### HINWEIS

#### Unbefugter Zugriff mit Standard-Zugangsdaten

- Ändern Sie das frei einsehbare Webserver-Standardpasswort. Unbefugte können zwar keinen Zutritt erlangen, aber die Konfiguration ändern. In diesem Fall erreichen Sie das Gerät nicht mehr und müssen es zurücksetzen.
- 2. Verwenden Sie keine Leerzeichen am Anfang oder am Ende (werden von manchen Browsern nicht übertragen).

Sie erhalten das Gerät mit folgender werkseitiger Konfiguration:

| IP-Adresse   | 192.168.100.100 |
|--------------|-----------------|
| Benutzername | SimonsVoss      |
| Passwort     | SimonsVoss      |

Die IP-Adresse Ihres Geräts in Ihrem Netzwerk lässt sich mit dem kostenlosen OAM-Tool (*https://www.simons-voss.com/de/downloads/ software-downloads.html*) bestimmen. Nähere Informationen finden Sie im Handbuch.

# 13. Technische Daten

| Allgemein                                        |                                                                                                    |  |
|--------------------------------------------------|----------------------------------------------------------------------------------------------------|--|
| Маве                                             | 172 mm × 86 mm × 33 mm                                                                                                    |  |
| Gewicht                                          | ca. 100 g                                                                                                    |  |
| Material                                         | ABS-Kunststoff, UV-stabil                                                                                                    |  |
| Farbe                                            | Weiß (wie RAL 9016 "Verkehrsweiß")                                                                                                    |  |
|                                                  | horizontal                                                                                                    |  |
| Montago                                          | 👪 vertikal                                                                                                    |  |
| INDITAge                                         | Wandmontage möglich                                                                                                    |  |
|                                                  | integrierte Zugentlastung (3x)                                                                                                    |  |
|                                                  | ■ RJ45 (Netzwerk/PoE)                                                                                                    |  |
|                                                  | <ul> <li>Rundstecker Ø 5,5 mm, Ø Stift</li> <li>2,0 mm (Stromversorgung)</li> </ul>                                                                                                    |  |
| Anschlüsse                                       | <ul> <li>Schraubklemmblock 2-pol,<br/>Aderdurchmesser 0,14 mm<sup>2</sup> bis<br/>1,5 mm<sup>2</sup> (Stromversorgung für externe<br/>Anwendungen)</li> </ul>                                       |  |
|                                                  | <ul> <li>MCX-Buchse (Optionale externe<br/>Antenne)</li> </ul>                                                                                                    |  |
| Anschlüsse (nur am RouterNode 2 ver-<br>wendbar) | <ul> <li>Federklemmblock 10-pol,<br/>Aderdurchmesser 0,14 (starr) bzw. 0,2<br/>(flexibel) mm<sup>2</sup> bis 0,5 mm<sup>2</sup> (IO-<br/>Connector, nur bei RouterNode 2<br/>verwendbar)</li> </ul> |  |
| Umgebung                                         |                                                                                                    |  |
| Tomporatur                                       | ■ Betrieb: -10 °C bis +55 °C                                                                                                    |  |
| remperatur                                       | ■ Lagerung: -20 °C bis +60 °C                                                                                                    |  |
| Luftfeuchtigkeit                                 | Max. 90% ohne Kondensation                                                                                                    |  |
| Schutzklasse                                     | IP20                                                                                                    |  |
| Elektrik                                         |                                                                                                    |  |

| Betriebsspannung        | 9 $V_{DC}$ bis 32 $V_{DC}$ (verpolungssicher) oder PoE nach IEEE 802.3af                                                                                                    |
|-------------------------|----------------------------------------------------------------------------------------------------|
|                         | Stromversorgung über PoE und Rundste-<br>cker gleichzeitig möglich: Rundstecker ><br>12 V <sub>DC</sub> → Rundstecker verwendet, Rund-<br>stecker < 12 V <sub>DC</sub> → PoE verwendet |
| Leistung                | max. 3 W                                                                                                    |
| Ausgang VOUT            | 3,0 V <sub>DC</sub> bis 3,3 V <sub>DC</sub> , max. 200 mA                                                                                                    |
|                         | <ul> <li>Max. Schaltspannung 30 V<sub>DC</sub>/24V<sub>AC</sub><br/>(ohmsche Belastung)</li> </ul>                                                                                     |
| Relaisausgang Ol        | <ul> <li>Max. Schaltstrom 1 A (ohmsche<br/>Belastung)</li> </ul>                                                                                                    |
| Digitale Ausgänge O2/O3 | Max. Schaltspannung 12 V <sub>DC</sub> , max. Schalt-<br>strom 100 mA (ohmsche Belastung)                                                                                              |
| Schnittstellen          |                                                                                                    |
|                         | Netzwerkschnittstelle                                                                                                    |
|                         | <b>1</b> 0T/100T                                                                                                    |
|                         | ■ HP Auto_MDX                                                                                                    |
|                         | DHCP-Client (DHCP: on)                                                                                                    |
| RJ45                    | ∎ IPv4                                                                                                    |
|                         | Services:                                                                                                    |
|                         | TCP: 1x am Port 2101                                                                                                    |
|                         | 👪 UDP: 1x für Digi-Scan (OAM-Tool)                                                                                                    |
|                         | Webserver: Enable                                                                                                    |
| 868-MHz-Funk            | WaveNet-Schnittstelle, Reichweite bis zu<br>30 m                                                                                                    |
| Analoger Eingang        | 1x mit 12-bit-Auflösung von 0 bis 3,3 $V_{\text{DC}}$                                                                                                    |
|                         | 3x. Ein externer Kontakt, der mit VOUT<br>verbunden wird, ändert den logischen Zu-<br>stand von 0 auf 1.                                                                               |
| Digitale Eingänge       | ■ Low/Logisch 0: 0 V <sub>DC</sub> bis 0,8 V <sub>DC</sub>                                                                                                    |
|                         | ■ High/Logisch 1: 2,0 V <sub>DC</sub> bis 3,3 V <sub>DC</sub>                                                                                                    |
|                         | Maximalspannung: 4,1 V <sub>DC</sub>                                                                                                    |
| Digitale Ausgänge       | 2x Open-Drain.                                                                                                    |
| Relaiskontakte          | 1x Wechsler, potentialfrei.                                                                                                    |

# RouterNode 2 (Handbuch)

| Signalisierung |                          |
|----------------|--------------------------|
| LED            | RGB-LED (Gehäusemitte)   |
| Software       |                          |
| Programmierung | via TCP/IP-Schnittstelle |

#### Funkemissionen

| 868,000 MHz - 868,600 MHz / 869,700 MHz | < 25 mW/ ERP |
|-----------------------------------------|--------------|
| - 870,000 MHz                           |              |

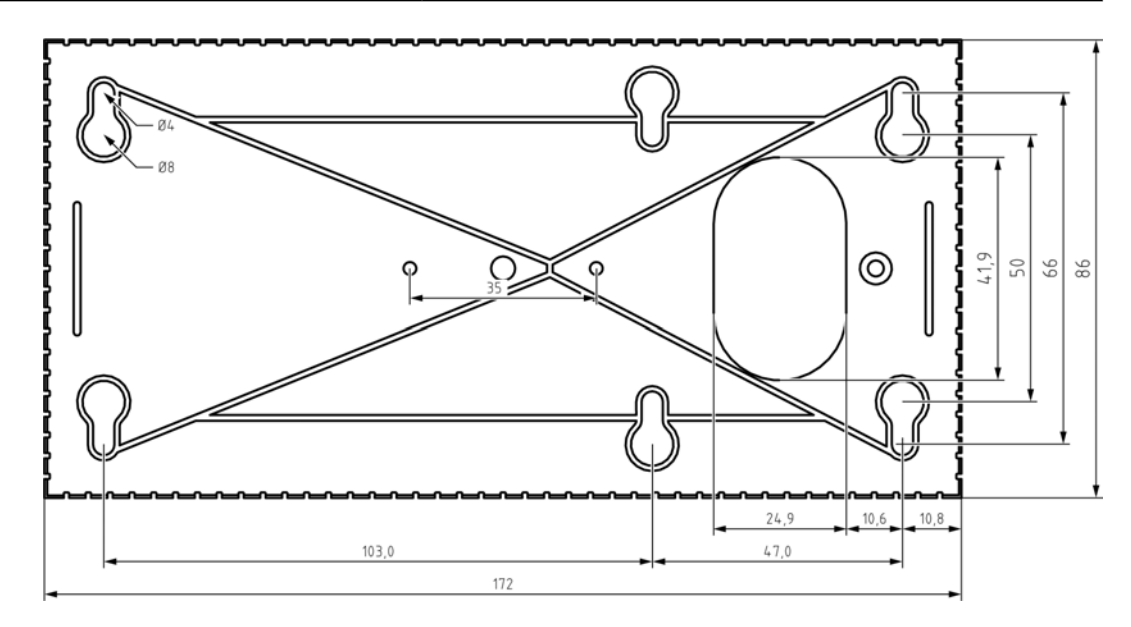

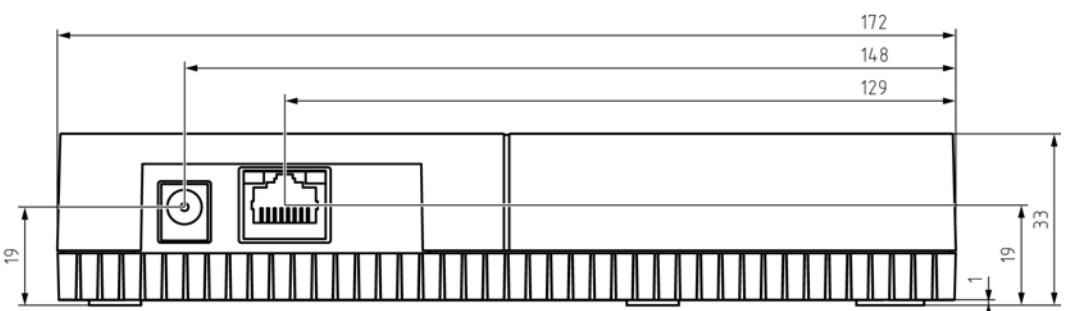

### 13.1 Optionale externe Antenne

## 13.1.1 Elektrische Spezifikationen

| Тур | Multiband-Antenne |
|-----|-------------------|
|-----|-------------------|

|                    | ■ AMPS (824 - 894MHz) |
|--------------------|-----------------------|
| Frequenzen         | ■ GSM (900MHz)        |
|                    | ■ DCS (1800MHz)       |
|                    | ■ PCS (1900MHz)       |
|                    | 3G (UMTS 2,1GHz)      |
| Impedanz           | 50 Ω                  |
| Polarisation       | Linear                |
| Verstärkung        | 2,2dBi max.           |
| VSWR               | < 3:1                 |
| Betriebstemperatur | -40°C to +85°C        |

#### 13.1.2 Anschluss-Spezifikationen

| Anschluss  | MCX männlich |
|------------|--------------|
| Kabel      | RG174U       |
| Kabellänge | 250cm        |

#### 13.1.3 Mechanische Spezifikationen und Abmessungen

| Befestigung      | Magnetische Befestigung                     |
|------------------|---------------------------------------------|
| Material         | ABS                                         |
| Max. Abmessungen | 30,9mm x 71,5mm (Ø x H)                     |
| Gewicht          | 50g 'Anschluss mit Kabel von oben montiert' |
| Farbe            | Schwarz                                     |

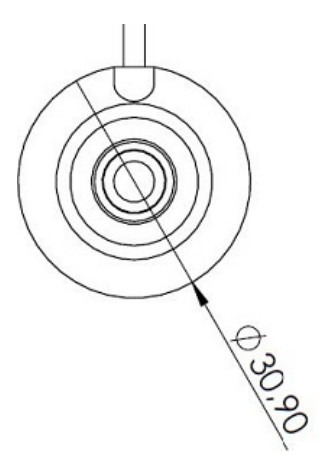

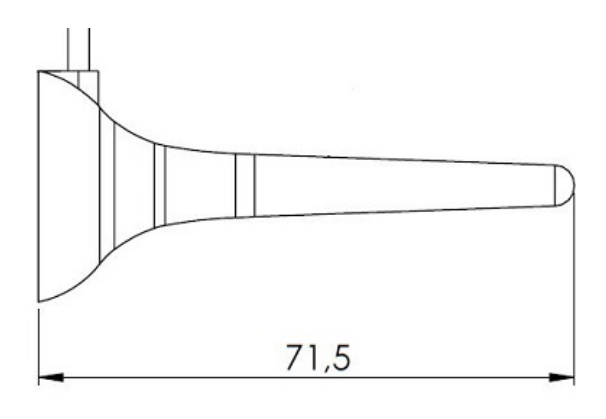

# 14. Konformitätserklärung

Hiermit erklärt die SimonsVoss Technologies GmbH , dass die Artikel (WNM.RN2.\*, WN.RN2.\*) folgenden Richtlinien entsprechen:

- 2014/53/EU -Funkanlagenbzw. für UK: Rechtsverordnung 2017 Nr. 1206 -Funkanlagen-
- 2011/65/EU -RoHS bzw. für UK: Rechtsverordnung 2012 Nr. 3032 -RoHS-

# 

Der vollständige Text der EU-Konformitätserklärung ist unter der folgenden Internetadresse verfügbar: *www.simons-voss.com/de/zertifikate.html*. Der vollständige Text der UK-Konformitätserklärung ist unter der folgenden Internetadresse verfügbar: *www.simons-voss.com/de/zertifikate.html*.

# 15. Hilfe und weitere Informationen

#### Infomaterial/Dokumente

Detaillierte Informationen zum Betrieb und zur Konfiguration sowie weitere Dokumente finden Sie auf der Homepage:

https://www.simons-voss.com/de/dokumente.html

#### Software und Treiber

Software und Treiber finden Sie auf der Website:

https://www.simons-voss.com/de/service/software-downloads.html

#### Konformitätserklärungen und Zertifikate

Konformitätserklärungen und Zertifikate finden Sie auf der Homepage:

https://www.simons-voss.com/de/zertifikate.html

#### Informationen zur Entsorgung

- Entsorgen Sie das Gerät (WNM.RN2.\*, WN.RN2.\*) nicht mit dem Hausmüll, sondern gemäß der europäischen Richtlinie 2012/19/EU bei einer kommunalen Sammelstelle für Elektro-Sonderabfälle.
- Führen Sie die Verpackung einer umweltgerechten Wiederverwertung zu.

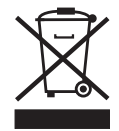

#### **Technischer Support**

Unser technischer Support hilft Ihnen gerne weiter (Festnetz, Kosten abhängig vom Anbieter):

+49 (0) 89 / 99 228 333

#### E-Mail

Sie möchten uns lieber eine E-Mail schreiben?

support-simonsvoss@allegion.com

## FAQ

Informationen und Hilfestellungen finden Sie im FAQ-Bereich:

https://faq.simons-voss.com/otrs/public.pl

#### Adresse

SimonsVoss Technologies GmbH Feringastr. 4 D-85774 Unterfoehring Deutschland

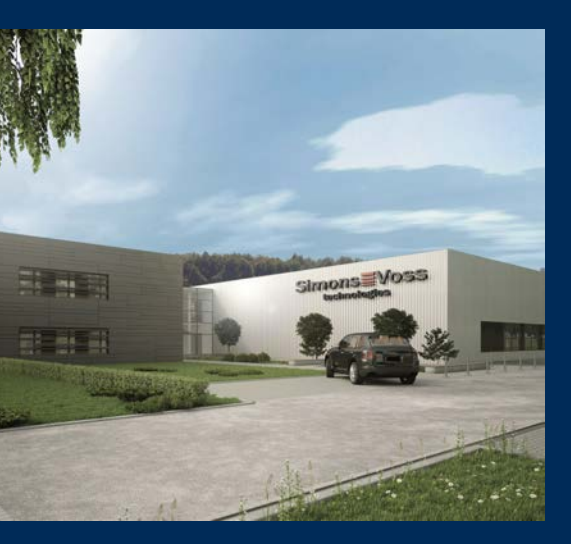

# Das ist SimonsVoss

SimonsVoss, der Pionier funkgesteuerter, kabelloser Schließtechnik, bietet Systemlösungen mit breiter Produktpalette für die Bereiche SOHO, kleine und große Unternehmen sowie öffentliche Einrichtungen. SimonsVoss-Schließsysteme verbinden intelligente Funktionalität, hohe Qualität und preisgekröntes Design Made in Germany.

Als innovativer Systemanbieter legt SimonsVoss Wert auf skalierbare Systeme, hohe Sicherheit, zuverlässige Komponenten, leistungsstarke Software und einfache Bedienung. Damit wird SimonsVoss als ein

Technologieführer bei digitalen Schließsystemen angesehen.

Mut zur Innovation, nachhaltiges Denken und Handeln sowie hohe Wertschätzung der Mitarbeiter und Partner sind Grundlage des wirtschaftlichen Erfolgs.

SimonsVoss ist ein Unternehmen der ALLEGION Group – ein global agierendes Netzwerk im Bereich Sicherheit. Allegion ist in rund 130 Ländern weltweit vertreten (www.allegion.com).

#### Made in Germany

Für SimonsVoss ist "Made in Germany" ein ernsthaftes Bekenntnis: Alle Produkte werden ausschließlich in Deutschland entwickelt und produziert.

© 2024, SimonsVoss Technologies GmbH, Unterföhring

Alle Rechte vorbehalten. Texte, Bilder und Grafiken unterliegen dem Schutz des Urheberrechts.

Der Inhalt dieses Dokuments darf nicht kopiert, verbreitet oder verändert werden. Technische Änderungen vorbehalten.

SimonsVoss und MobileKey sind eingetragene Marken der SimonsVoss Technologies GmbH.

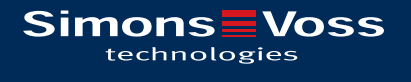

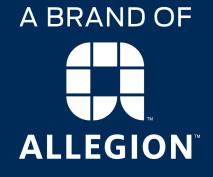

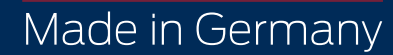